## ゲートウェイ(無線通信アダプタ(A)/無線通信アダプタ)と デバイスを交換した場合の手順

アプリに登録されているすべての情報を削除し、再度登録が必要となります。 以下手順で登録作業をお願いします。

## <section-header> ゲートウェイの解除 ウーウウイク解除 ゲートウェイの解除方法は次ページを参照してください。 ケートウェイの解除方法は次ページを参照してください。 クートウェイの保険方法は次ページを参照してください。 クロークロクロクロクシンを参照してください。 東度利用登録を行ってください。 登録方法は以下URLの各デバイスを選択したページからご確認いただん。

https://homeiot.kddi.com/faq/a/howtouse.html

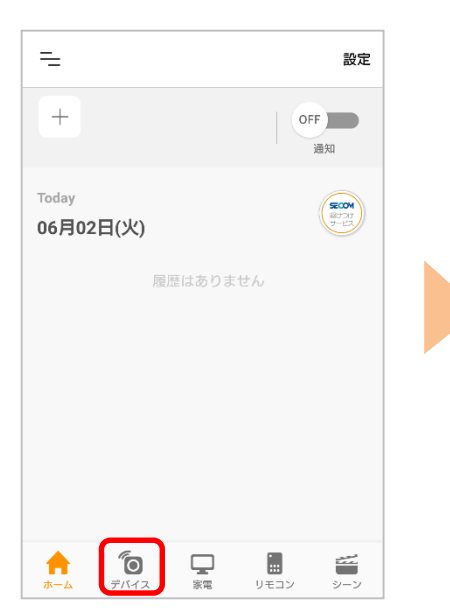

①アプリを起動し、「デバイ

ス]をタップ

④アプリの案内に従い、ゲートウェイ解除を行ってください。

## ②右上の[設定]をタップ

※ご利用のスマートフォンによりメニューなどの画面表示が異なる場合があります。

=

ゲートウェイ解除方法

設定

**اللہ** 

**\_\_** 

③[ゲートウェイ登録・解除]をタップ

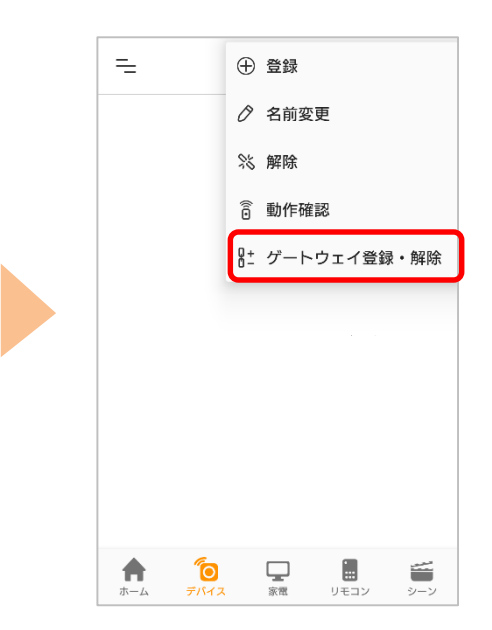

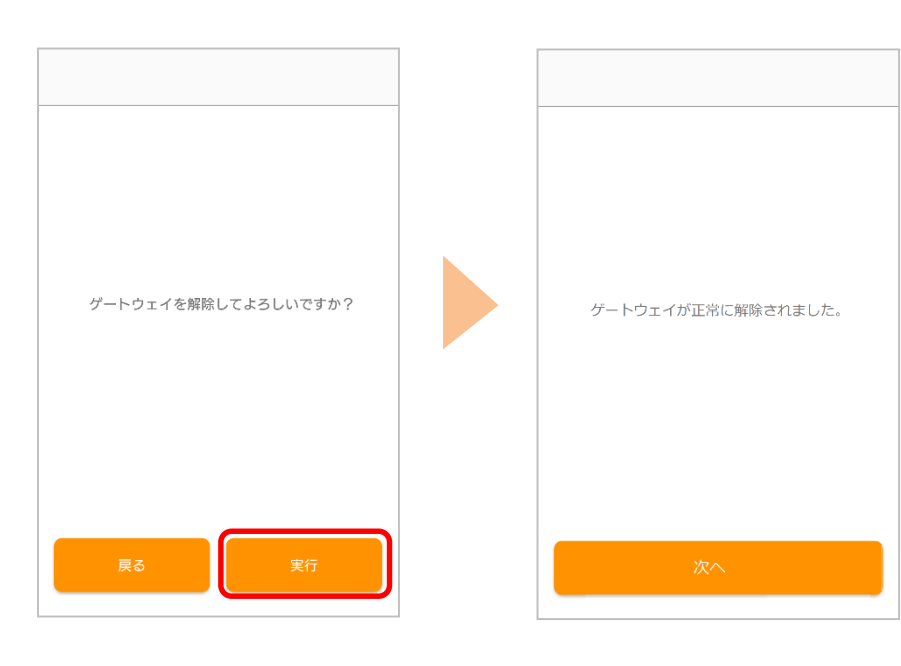

⑤完了です

0

※アプリの画面はデザイン等変更になる場合があります

COPYRIGHT © KDDI CORPORATION, ALL RIGHTS RESERVED.